## Shelton View Membership Walkthrough - Parents

## Start at <a href="https://sheltonviewpta.com/Packet/Join%20Parents">https://sheltonviewpta.com/Packet/Join%20Parents</a>

1. Fill out the Parent Info & Student Info sections, then click on the 'next' button. This information is used to create your online account on the website.

| Parent info                  |              |            |                                         |                                           |                  |  |  |
|------------------------------|--------------|------------|-----------------------------------------|-------------------------------------------|------------------|--|--|
| First name                   | Last name    |            | First name                              | Last name                                 | Last name        |  |  |
| John                         | Doe          |            | Jane                                    | Doe                                       |                  |  |  |
| Email address                | Confirm ema  | il address | Email address                           | Confirm emai                              | il address       |  |  |
| johndoe@test.com             | johndoe@t    | est.com    | janedoe@test.com                        | janedoe@t                                 | janedoe@test.com |  |  |
| Choose your password 🕐       | Confirm pass | word       | Choose your password 🧿                  | Confirm pass                              | Confirm password |  |  |
| •••••                        | •••••        |            | •••••                                   | •••••                                     | •••••            |  |  |
| Address                      |              |            | Address                                 |                                           |                  |  |  |
| 1234 Main St.                |              |            | 1234 Main St.                           |                                           |                  |  |  |
| City                         | State        | Zip        | City                                    | State                                     | Zip              |  |  |
| Bothell                      | WA           | 98021      | Bothell                                 | WA                                        | 98021            |  |  |
| Home phone                   | Cell phone   |            | Home phone                              | Home phone Cell phone                     |                  |  |  |
| 2061234567                   | 206123789    | 00         | 2061234567                              |                                           |                  |  |  |
| Employer 🕐                   |              |            | Employer 🕐                              |                                           |                  |  |  |
|                              |              |            |                                         |                                           |                  |  |  |
| Email preferences:           |              |            | Email preferences:                      |                                           |                  |  |  |
| ⑦ ✓ Newsletter               |              |            | 🕐 🗹 Newsletter                          |                                           |                  |  |  |
| ⑦ ✓ Reminders                |              |            | ⑦ ✓ Reminders                           | ⑦                                         |                  |  |  |
| ⑦ ✓ Urgent announcements     |              |            | 🕐 🗹 Urgent announcem                    | ⑦ ✓ Urgent announcements                  |                  |  |  |
| Online directory settings: 🝞 |              |            | Online directory settings:              | Online directory settings: ⑦              |                  |  |  |
| ✓ Include me                 |              |            | Include me                              |                                           |                  |  |  |
| ✓ Include my address         |              |            | <ul> <li>Include my address</li> </ul>  | ✓ Include my address                      |                  |  |  |
| Include my home phone        |              |            | <ul> <li>Include my home p</li> </ul>   | <ul> <li>Include my home phone</li> </ul> |                  |  |  |
| ✓ Include my cell phone      |              |            | <ul> <li>Include my cell pho</li> </ul> | Include my cell phone                     |                  |  |  |
| ✓ Include my email address   |              |            | Include my email a                      | ddress                                    |                  |  |  |

## Student info

|        | First name    | Last name | Grade | Teacher   |              |
|--------|---------------|-----------|-------|-----------|--------------|
| remove | Jack          | Doe       | 4     | Cowan     | $\sim$       |
|        | First name    | Last name | Grade | Teacher   |              |
| remove | Jane          | Doe       | KG    | ✓ Willett | $\checkmark$ |
|        | add a student |           |       |           |              |

2. Select the membership for each Parent or Guardian, then click on the 'next' button. This information is used to register you for the year to the PTA membership list.

| PTA Memb | ership                                   |                                                                                                    |          |                |                                        |
|----------|------------------------------------------|----------------------------------------------------------------------------------------------------|----------|----------------|----------------------------------------|
| •        | Parent/G                                 | Guardian                                                                                                    | \$0.00   | \$0.           | 00                                     |
| Tî       | PTA Membe<br>parent/guar<br>for each par | rship good for <b>2023-24</b> academic year, 1 adult. Please add eacl<br>dian individually by clicking on the 'add one to my cart' button<br>rent/guardian. | ı        |                |                                        |
|          | remove                                   | Parent/Guardian Full Name<br>(First & Last)                                                                                                    |          |                |                                        |
|          |                                          | John Doe                                                                                                    |          |                |                                        |
|          | remove                                   | Parent/Guardian Full Name<br>(First & Last)<br>Jane Doe                                                                                                    |          |                |                                        |
|          |                                          | add one to my cart                                                                                                    |          |                |                                        |
|          |                                          |                                                                                                    | This Pa  | ge Item Count: | 2<br>¢0.00                             |
| previou  | s                                        |                                                                                                    | THS Fage | nex            | ;;;;;;;;;;;;;;;;;;;;;;;;;;;;;;;;;;;;;; |

3. (Optional) Select a donation amount, then click on the 'next' button.

| Donation |                                                                                                    |                                                                                         |                                           |  |  |  |
|----------|----------------------------------------------------------------------------------------------------|-----------------------------------------------------------------------------------------|-------------------------------------------|--|--|--|
|          | Charitable Donation<br>Thank you for considering a contribution to the high quality programs that<br>enrich your child's educational experience. All contributions are tax<br>deductible and confidential. ANY & ALL contributions make a difference! |                                                                                         |                                           |  |  |  |
|          | remove                                                                                                    | Donation for (optional):<br>Jack Doe                                                    |                                           |  |  |  |
|          |                                                                                                    | <pre>○ \$10.00 ○ \$20.00 ○ \$50.00 ○ \$75.00<br/>● \$100.00 ○ \$150.00 ○ \$200.00</pre> |                                           |  |  |  |
|          |                                                                                                    | O Other: \$ 0.00                                                                        |                                           |  |  |  |
|          | remove                                                                                                    | Donation for (optional):                                                                |                                           |  |  |  |
|          |                                                                                                    | ○ \$10.00 ○ \$20.00 ○ \$50.00 ○ \$75.00 ⑤ \$100.00 ○ \$150.00 ○ \$200.00                |                                           |  |  |  |
|          |                                                                                                    | O Other: \$ 0.00                                                                        |                                           |  |  |  |
|          |                                                                                                    | add one to my cart                                                                      |                                           |  |  |  |
|          |                                                                                                    | This Page<br>This Page T                                                                | e Item Count: 2<br>Total Amount: \$200.00 |  |  |  |
| provious |                                                                                                    |                                                                                         | novt                                      |  |  |  |

4. Select your payment method, then click on the 'next' button. If you choose 'Credit Card', you will be taken to PayPal to complete the transaction.

| Your order is no                                                | ot complete yet. Pleas                                                                                | e cho    | oose your payn                                                                                           | nent method                                                                                                    | l and click Next.                                                                                                    |
|-----------------------------------------------------------------|----------------------------------------------------------------------------------------------------|----------|----------------------------------------------------------------------------------------------------|----------------------------------------------------------------------------------------------------|----------------------------------------------------------------------------------------------------|
|                                                                 | Parent/Guardian                                                                                       | Note     | es: "John Doe"                                                                                           | \$0.00                                                                                                    |                                                                                                    |
|                                                                 | Parent/Guardian                                                                                       | Note     | es: "Jane Doe"                                                                                           | \$0.00                                                                                                    |                                                                                                    |
|                                                                 | Charitable Donation                                                                                   | Note     | es: "Jack Doe"                                                                                           | \$100.00                                                                                                    |                                                                                                    |
|                                                                 | Charitable Donation                                                                                   | Note     | es: "Jill Doe"                                                                                           | \$100.00                                                                                                    |                                                                                                    |
|                                                                 | TOTAL                                                                                                 |          |                                                                                                    | \$200.00                                                                                                    |                                                                                                    |
| Credit ca<br>Pay securely a<br>major credit of<br>not required. | ard<br>at PayPal.com using any<br>card. A PayPal account is<br>card. A PayPal account is<br>BANK PayF | 3<br>7ar | Check<br>Your men<br>For your<br>the option<br>make all<br>View PTA<br>envelope<br>Your tran<br>once the | C<br>nbership is no<br>donation, you<br>n to pay by cl<br>checks payab<br>". You can se<br>to school wit<br>saction will b<br>check is rece | ow completed.<br>I have selected<br>heck: please<br>Ile to "Shelton<br>nd it in a sealed<br>h your child.<br>e processed<br>ived. |

previous

If you are not making a donation, simply click on the 'next' button.

| Join Shelton View PTA |                                                                |                                                                                   | Eamily info | PTA<br>Membership | -3<br>Donation | Payment P |
|-----------------------|----------------------------------------------------------------|-----------------------------------------------------------------------------------|-------------|-------------------|----------------|-----------|
| Payment               |                                                                |                                                                                   |             |                   |                |           |
| Your order is         | not complete yet                                               | . Please review you                                                               | r order an  | d click Next.     |                |           |
|                       | Parent/Guardian                                                | Notes: "John Doe"                                                                 | \$0.00      |                   |                |           |
|                       | Parent/Guardian                                                | Notes: "Jane Doe"                                                                 | \$0.00      |                   |                |           |
|                       | TOTAL                                                          |                                                                                   | \$0.00      |                   |                |           |
|                       | No Paymer     Your total ar     payment is r     button to pla | <b>ent</b><br>mount is \$0.00, so no<br>necessary. Click the N<br>ace your order. | ext         |                   |                |           |
| previous              |                                                                |                                                                                   |             |                   | n              | ext       |

5. That's it! You've joined the Shelton View PTA! Click on the 'done!' button. You'll be taken to the Volunteering page for information on how you can get involved with the PTA and help support all of the teachers and students at Shelton View.

| Join Shelton View PTA                  | -O-<br>Family info | PTA<br>Membership | -3-<br>Donation | Payment |
|----------------------------------------|--------------------|-------------------|-----------------|---------|
| Order Confirmation                     |                    |                   |                 |         |
| Thank you! Your order has been placed. |                    |                   |                 |         |
| previous                               |                    |                   | do              | one!    |